# 電腦版Pulse Secure安裝與使用

### 安裝前說明

- 請先參閱 TWAREN SSL VPN 服務資訊
- 限本校教職員工生且有「校園無線區域網路帳號」方可使用,登入帳 號:**username**@wlan.nthu.edu.tw,須完整輸入。
- 我要申請校園無線區域網路帳號
- 我要查詢校園無線區域網路帳號及密碼狀態

## 新版Pulse Secure 9.1手動下載與安裝(2019/08/02)

### 下載Pulse Secure 9.1

• 新版連線軟體Pulse Secure 9.1已修補部分安全漏洞,使用者請依作業系統下載各平台 Pulse Secure 連線程式並進行手動安裝。

#### 安裝Pulse Secure 9.1

- Step1:
- (1)未安裝過Pulse Secure軟體者,請直接跳至Step3[]
- (2)已安裝者,請開啟Pulse Secure□於Pulse Secure程式中點選〔說明〕 〔關於〕檢視版本資訊, 如版本低於9.1版,請繼續下列步驟。

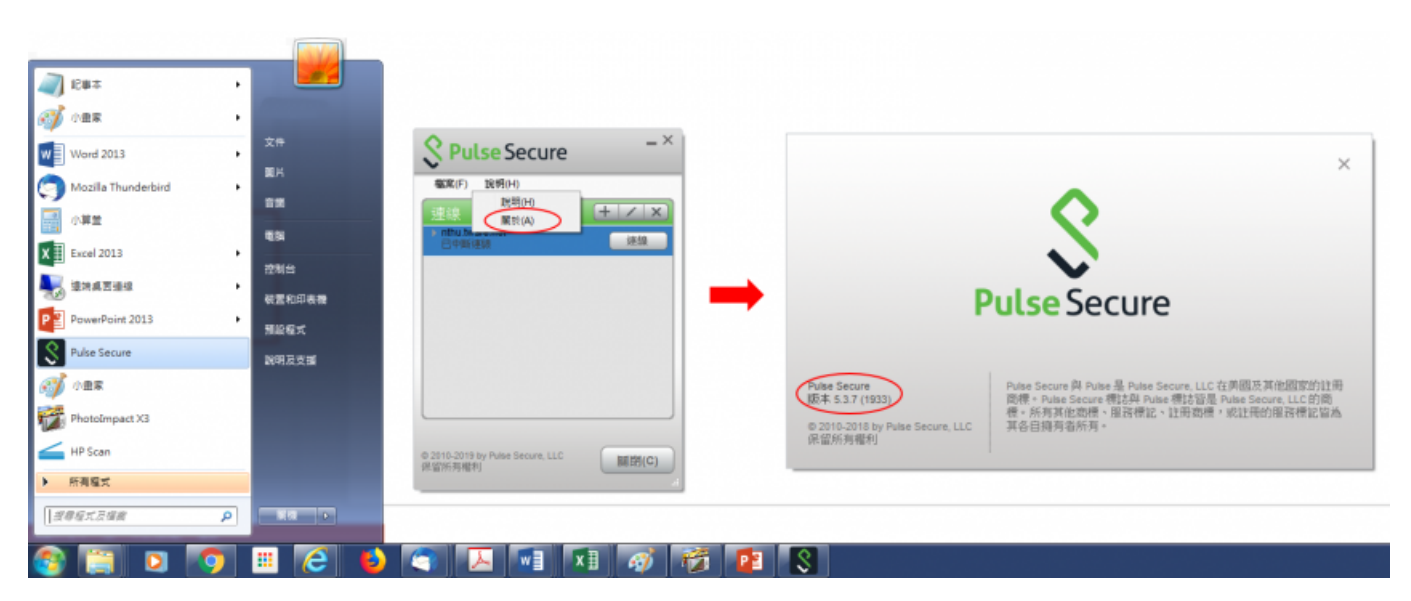

• Step2: 以Windows作業系統為例,請至〔控制台〕 〔程式和功能〕移除Pulse Secure 5.3版程式 及相關元件。

| 控制台首直            |                                                    |                                 |            |         | _    |
|------------------|----------------------------------------------------|---------------------------------|------------|---------|------|
|                  | 解除文视观爱史程式                                          |                                 |            |         |      |
| 檢視安裝的更新          | 若要解除安裝程式,請從清業選取程式,然後按一下 (解》                        | *安頓]、[變更] 式 (修復]・               |            |         |      |
| 開設或開閉 Windows 功能 | $\frown$                                           |                                 |            |         |      |
|                  | 组合管理 · 解除安装                                        |                                 |            | 8== •   | - 6  |
|                  | 名稱                                                 | 發行者                             | 安裝於        | 大小      | 版本   |
|                  | Mozilla Firefox 67.0.4 (x64 zh-TW)                 | Mozilla                         | 2019/7/23  | 177 MB  | 67.0 |
|                  | Mozilla Maintenance Service                        | Mozilla                         | 2019/1/16  | 534 KB  | 64.0 |
|                  | Mozilla Thunderbird 60.8.0 (x86 zh-TW)             | Mozilla                         | 2019/7/11  | 125 MB  | 60.  |
|                  | MyDefrag v4.3.1                                    | J.C. Kessels                    | 2015/8/14  | 4.77 MB | 4.0  |
|                  | MyFreeCodec                                        |                                 | 2016/1/6   |         |      |
|                  | Votepad++                                          | Notepad++ Team                  | 2016/6/15  |         | 6.9  |
|                  | NTH-WEBOE                                          | DigitWare                       | 2015/8/10  | 72.5 MB | 1.2  |
|                  | Cracle VM VirtualBox 5.0.6                         | Oracle Corporation              | 2015/10/15 | 162 MB  | 5.0  |
|                  | Pulse Secure 5.3                                   | Pulse Secure, LLC               | 2019/8/1   |         | 5.3  |
|                  | Pulse Secure Setup Client                          | Pulse Secure, LLC               | 2019/8/1   | 800 KB  | 8.3  |
|                  | Pulse Secure Setup Client 64-bit Activex Control   | Pulse Secure, LLC               | 2019/8/1   |         | 2.1  |
|                  | Pulse Secure Setup Client Activex Control          | Pulse Secure, LLC               | 2019/8/1   |         | 2.1  |
|                  | Realtek USB 2.0 Card Reader                        | Realtek Semiconductor Corp.     | 2015/7/31  |         | 6.1  |
|                  | Renesas Electronics USB 3.0 Host Controller Driver | Renesas Electronics Corporation | 2015/7/31  | 1.00 MB | 2.0  |
|                  | Samsung USB Driver for Mobile Phones               | Samsung Electronics Co., Ltd.   | 2016/1/6   | 24.0 MB | 1.5  |
|                  | Smart Card Reader Driver 1.0.8.77                  |                                 | 2015/7/31  | 9.03 MB |      |
|                  | SSH Secure Shell                                   |                                 | 2015/8/5   |         |      |
|                  | Sublime Text Build 3126                            | Sublime HQ Pty Ltd              | 2017/1/12  | 22.6 MB |      |
|                  | () Symantec Endpoint Protection                    | Symantec Corporation            | 2017/3/20  | 599 MB  | 14.  |
|                  | Symantec Endpoint Protection Manager               | Symantec Corporation            | 2015/8/3   | 2.35 GB | 12.  |
|                  | SyncToy 2.1 (x64)                                  | Microsoft                       | 2016/5/6   | 1.45 MB | 2.1  |
|                  | El Ulead PhotoImpact X3                            | Corel                           | 2015/8/26  | 833 MB  | 1.00 |

• Step3: 開啟下載的安裝檔並安裝。

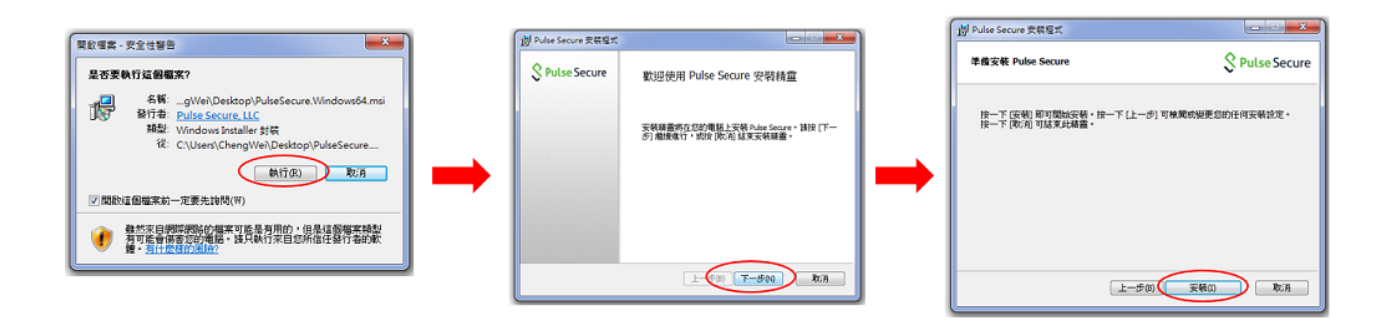

| Pulse Secure RRST                               |
|-------------------------------------------------|
| 正在安略 Pulse Secure S Pulse Secure S Pulse Secure |
| 安顿程式積重正在安顿 Pulse Secure,播稿供。                    |
| XB: Registering modules                         |
|                                                 |
|                                                 |
| (上一歩の) 下一歩の)                                    |

- Step4: 開啟Pulse Secure□於Pulse Secure程式中點選〔說明〕 〔關於〕確認版本為9.1版,開啟方 式可參考Step1圖。
- Step5: Pulse Secure啟動時可能需填入連線設定,請點選 " + " 鍵, " 名稱 " 及 " 伺服器 " 欄皆填入nthu.twaren.net□點選 " 連線 "。

| 28×                                                                                                    | • |                                                                                                    |                                  |                                                           |
|----------------------------------------------------------------------------------------------------|---|----------------------------------------------------------------------------------------------------|----------------------------------|-----------------------------------------------------------|
| of 1/2 - 1/2 - 1/2 | , |                                                                                                    | ♦ Pulso Secure -×                |                                                           |
| Word 2013                                                                                                    |   | 文件                                                                                                    | Vroise Secure                    |                                                           |
| Annilla Thundashind                                                                                                    |   | 開片                                                                                                    | 檔束(F) 說明(H)                      |                                                           |
|                                                                                                    |   | 前!!!                                                                                                    |                                  | 新増連続 ×                                                    |
| 小華蓋                                                                                                    |   | <b>E</b> 15                                                                                                    |                                  | BRIDE(T):<br>Policy Secure (UAC) 現 Connect Secure (VPN) ・ |
| X Excel 2013                                                                                                    | • | 19214                                                                                                    |                                  | 名稱(M):                                                    |
| <b>人</b> 建纳典图进缩                                                                                                    |   | 12410                                                                                                    |                                  | nthu twaren.net                                           |
| PowerPoint 2013                                                                                                    |   | 報查和印表預                                                                                                    | 沒有 漸線                            | (周聯團 URL(S):                                              |
|                                                                                                    | - | 預設程式                                                                                                    |                                  | nthu twaren.net                                           |
| S Puse Secure                                                                                                    |   | 說明及支援                                                                                                    |                                  |                                                           |
| 🐠 小量家                                                                                                    |   |                                                                                                    |                                  | 連線(C) 新增(A) 取消(N)                                         |
| PhotoImpact X3                                                                                                    |   |                                                                                                    |                                  |                                                           |
| HP Scan                                                                                                    |   |                                                                                                    | © 2010-2019 by Pulse Secure, LLC |                                                           |
| <ul> <li>所有程式</li> </ul>                                                                                                    |   |                                                                                                    | 17.30/199527J                    |                                                           |
| Inacutate                                                                                                    | 0 |                                                                                                    |                                  |                                                           |
| [[###A.###                                                                                                    | 4 | in the second second se |                                  |                                                           |
| 👧 🚞 🖸 🖡                                                                                                    |   | III 🦲 赵                                                                                                    |                                  |                                                           |
|                                                                                                    |   |                                                                                                    |                                  |                                                           |

• Step6: 輸入校園無線區域網路帳號及密碼進行驗證。

| Secure -                                    | ×                                      | <b>SPulse</b> Secure -×                    |
|---------------------------------------------|----------------------------------------|--------------------------------------------|
| 檔案(F) 說明(H)                                 |                                        | 檔案(F) 說明(H)                                |
| · 注線· + / · · · · · · · · · · · · · · · · · | S Pulse Secure                         | 連線<br>> nhutwaren.net<br>已連線 ● 中斷連級        |
|                                             | 連線至: nthu.twaren.net                   |                                            |
|                                             | 使用着名稱(U):                              |                                            |
|                                             | XXXXXXXXXXXXXXXXXXXXXXXXXXXXXXXXXXXXXX |                                            |
|                                             | 密碼(P):                                 |                                            |
|                                             | ••••••                                 |                                            |
|                                             | 储存設定(S)                                |                                            |
|                                             | 違線(C) 取渡(A)                            |                                            |
| © 2010-2018 by Pulse Secure, LLC<br>保留所有權利  |                                        | © 2010-2018 by Pulse Secure, LLC<br>保留所有權利 |

● Step7: 電腦右下方顯示運行中的Pulse Secure程式,便成功連入VPN□

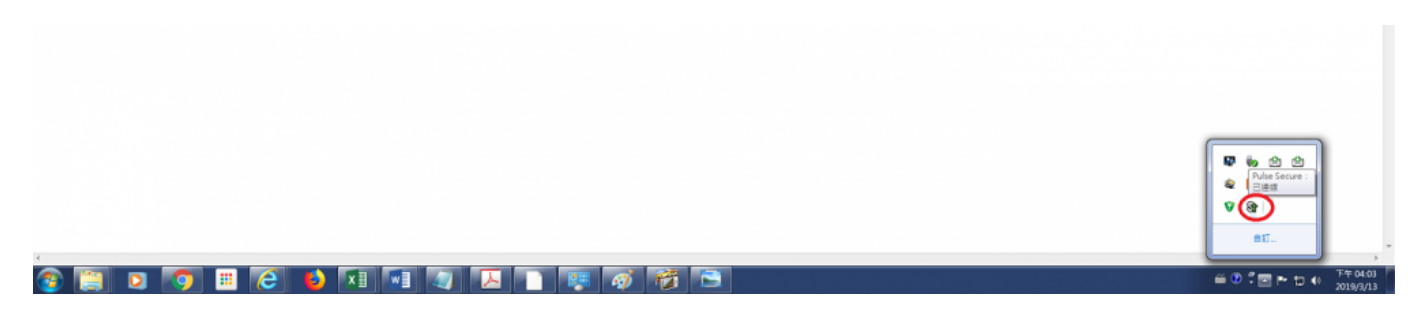

• Step8: 檢視SSL VPN連線資訊。

| <b>S</b> Pulse Secure −×                                                                                                    | S Pulse Secure                                                                                                    |
|----------------------------------------------------------------------------------------------------|----------------------------------------------------------------------------------------------------|
| 檔案(F) 說明(H)       建線     + / ×       • nthu.twaren.net     由留石油紋       一週線線     中斷連線(I)       伺服器 URL: nthu.tv     香停(S)       壯酸: 日連線     叠停(S)       進階連線詳細資訊(E)     編輯(E)       删除(D)     忘記儲存的設定(F)       新增(A)     新增(A) | 進階詳細資訊: nthu.twaren.net<br>刺餘工作階段時間: 2小時 58 分 36 秒<br>工作階段期間: 1分 24 秒<br>通道類型: VPN<br>VPN 類型: ESP<br>指派 IPV4: 140.114.253.200<br>指派 IPV6: 2001:288:e001:253::a<br>輸入位元組: 14100632<br>輸出位元組: 868243<br>連線來源: 動態 |
| © 2010-2018 by Pulse Secure, LLC<br>保留所有權利<br>                                                                                                    | 自動重新整理(A)     重新整理(R)     關閉(L)                                                                                                    |

• Step9:下次要使用SSL VPN時,直接在電腦中開啟Pulse Secure程式,同Step6完成帳號及密碼驗證 即可連入。 From: https://net.nthu.edu.tw/netsys/ - 網路系統組

Permanent link: https://net.nthu.edu.tw/netsys/sslvpn:juniper:pulse\_secure\_pc

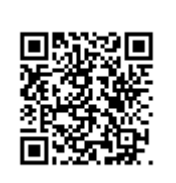

Last update: 2019/08/02 22:04